## Forgot Password

- Step 1: Go to <u>http://my.home.ul.com</u>.
- Step 2: Please click "Forgot Password?" (Fig 1)

| nderwi<br>yHome @      | riters Laboratories |
|------------------------|---------------------|
| MyHome @U<br>Login Nam | L Login<br>e        |
| Password               |                     |
|                        | What's MyHome @UL?  |

Step 3: Enter your Login Name, and then click "Reset Password". (Fig 2)

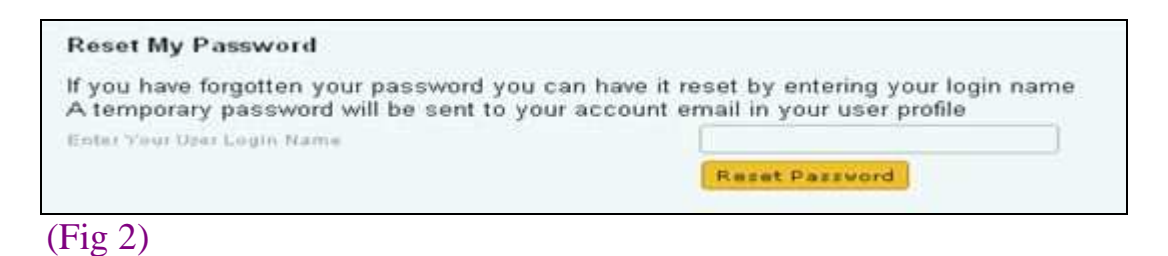

- Step 4: A temporary password will be automatically sent to the email address noted on your account profile.
- Step 5: Once get the temporary password, please login the account for verification and change your password by clicking on "My Account". (Fig 3)

| Language: | English | 8 | Date 2012-08-10 |    | $\rightarrow \text{Home}$ | - My Account | ightarrow Contact Us | $\rightarrow \text{Help}$ | →Logout         |
|-----------|---------|---|-----------------|----|---------------------------|--------------|----------------------|---------------------------|-----------------|
| Taolo     | 1       |   | Sanicas         |    | Databases                 |              | Courts III and       |                           | Advanced Search |
| TOOIS     |         | * | Services        | ¥, | Databases                 | * ,          | Search UL.com        |                           | 2               |

## (Fig 3)

Step 6: <u>Click on "Change My Password</u>" to reset your password. (Fig 4)

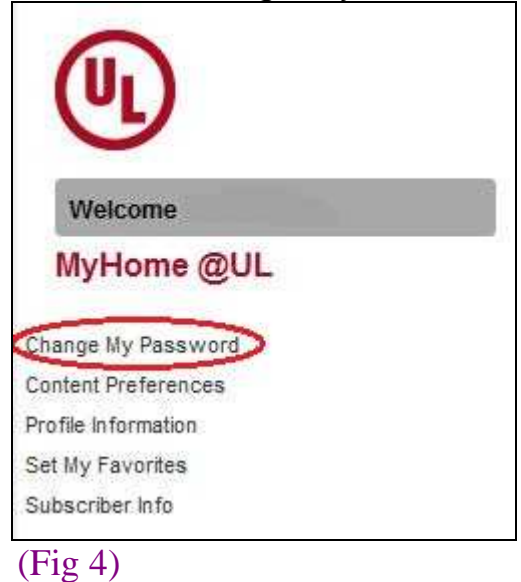